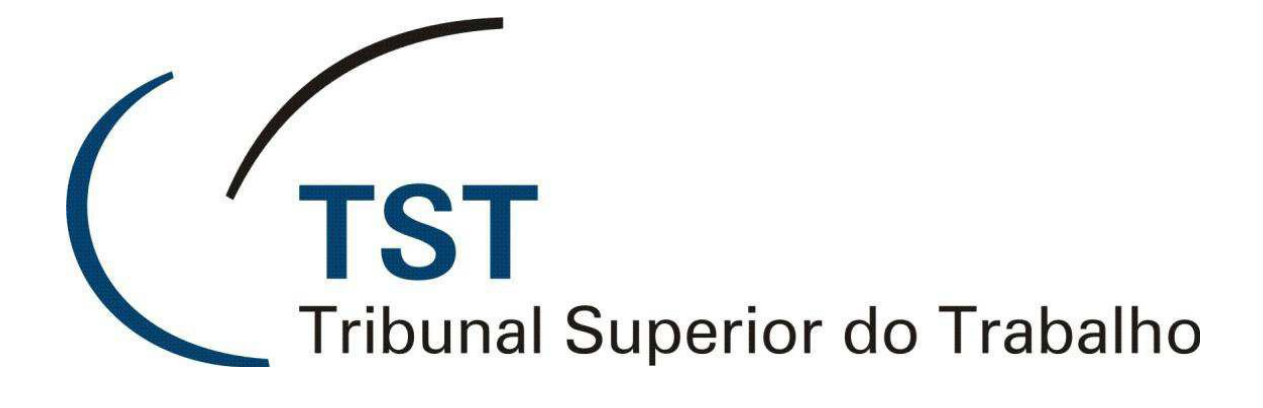

SISTEMAS JURÍDICOS

SAG – SISTEMA DE APOIO AOS GABINETES

E-Recurso - Tramitação de Processos (Versão 1.1)

05 de Julho de 2012

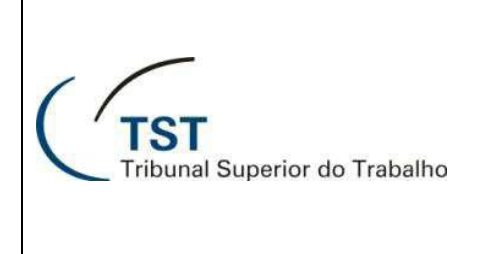

## E-Recurso - Tramitação de Processos

Depois da etapa de confecção da minuta de despacho ou de voto, o processo ficará aguardando a fase de tramitação. A primeira fase de tramitação do processo é a liberação da minuta para assinatura ou revisão. Essa tela será acessada clicando no seguinte caminho: Aplicações → e-Recurso → Liberar Minutas para Assinatura ou Revisão:

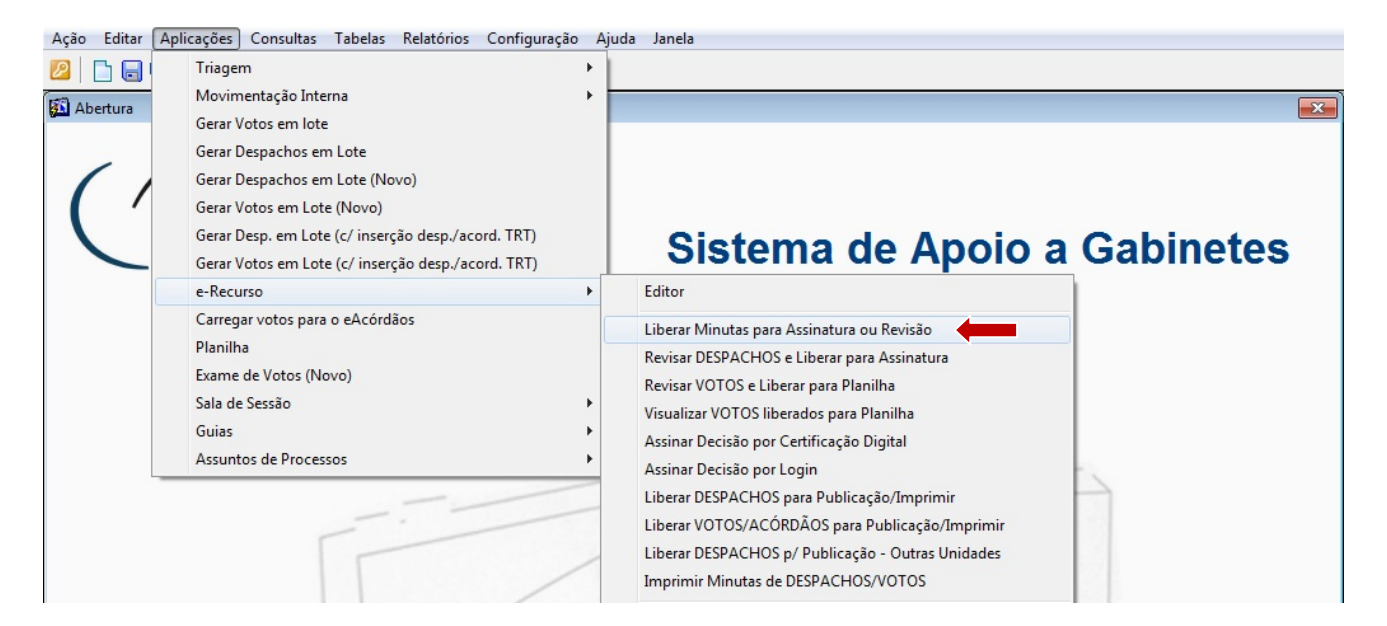

Na tela de envio para assinatura ou revisão, virão preenchidos os campos "**Unidade Administrativa** (a)" (identifica a lotação do usuário que fez login no SAG) e "**Responsável** (b)" (identifica quem salvou o documento por último):

| Ação Editar Aplicações Consultas Tabelas Relatórios Configuração Ajuda Janela                                                             |   |
|----------------------------------------------------------------------------------------------------|---|
| 2 🕞 🕞 🗙 😕 🔇 😋 😋 🗳 📓 🖕 🔤                                                                                                    |   |
| 🚰 Liberar minutas para revisão/assinatura - GBMNTRAM                                                                                      | x |
| Informações Administrativas                                                                                                    |   |
| GMALB Gabinete do Ministro Alberto Luiz Bresciani de Fontan Pereira                                                                       |   |
| Responsável                                                                                                    |   |
| P003855 UBIRATAN APOENA COUTO COSTA                                                                                                    |   |
|                                                                                                    |   |
| ⊢ N (b) /oto/Despacho                                                                                                    | _ |
| Categoria de Documentos Selecionar todos os processos                                                                                     |   |
| Todos os Processos COM Petição Pendente                                                                                                   |   |
| Fase cons. Nº Proc. consulta Todos os Processos SEM Petição Pendente                                                                      |   |
| Signatário Última Publi- Unid. Pet. Proc.                                                                                                 |   |
| Fase Núm. Processo NºDoc Tipo Doc. (Relator) Tramitação cável Public. Pend Virtual Situação Minuta Dt. Situação Cat? Liberar p/ Rev./Ass. |   |
| RR 100-12.2003.5.02.0052 1 Voto GMALB UBIRATAN APOENA C( Sim Não Não Em Elaboração - está ainda e 31/05/2012 Não 🦵 Editor Histórico       | * |
| Editor Histórico                                                                                                    |   |

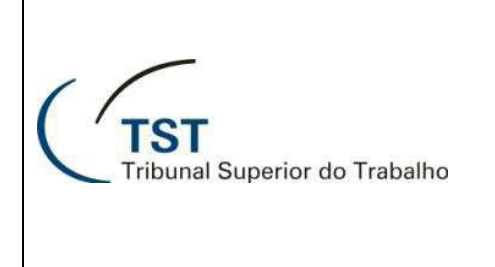

# E-Recurso - Tramitação de Processos

Proceda da seguinte forma para liberar os votos para assinatura ou revisão:

Primeiramente, selecione o(s) processo(s) que deseja liberar para revisão ou assinatura marcando a caixa "Liberar p/Rev. /Ass. (a)" da linha correspondente aos processos. Para essa seleção, pode-se ainda, utilizar os filtros apresentados no canto superior direito da tela (b), os itens desse filtro trarão os processos e marcarão a caixa de seleção "Liberar p/Rev. /Ass. (a)".

Os filtros são:

- a. Selecionar todos os processos;
- b. Todos os processos com petição pendente;
- c. Todos os processos sem petição pendente;
- d. Selecionar os X primeiros processos onde X é o número de processos;
- 2. Se o processo a ser selecionado não estiver visível na tela, então ele poderá ser selecionado digitando o nº do processo no campo "Nº proc. consulta (c)" (deverá ser digitada apenas a primeira sequência numérica que constitui o número do processo sem o digito) e teclar Enter. Quando encontrado o processo, deverá ser marcada a caixa "Liberar p/Rev. /Ass. (a)".
- 3. Uma vez selecionado(s) o(s) processo(s) para liberação, clique no botão OK (d):

| Unidade  | ções Administrativas –<br>Administrativa | tura -   | OBIVINTRAIV | 1          |                      |       |          |          |          |                                |                                       |          |         |                                                              |                                                                                         | ~ |
|----------|------------------------------------------|----------|-------------|------------|----------------------|-------|----------|----------|----------|--------------------------------|---------------------------------------|----------|---------|--------------------------------------------------------------|-----------------------------------------------------------------------------------------|---|
|          | · .                                      |          |             |            |                      |       |          |          |          |                                |                                       |          |         |                                                              |                                                                                         |   |
| espon    | savel                                    |          |             |            |                      |       |          |          |          |                                |                                       |          |         |                                                              |                                                                                         |   |
|          | ,                                        |          |             |            |                      |       |          |          |          |                                |                                       |          |         |                                                              |                                                                                         |   |
|          | (c)                                      |          |             |            |                      |       |          |          |          |                                |                                       |          |         |                                                              |                                                                                         |   |
| nutas    | de Voto/Demacho —                        |          |             |            |                      |       |          |          |          |                                |                                       |          |         |                                                              | )                                                                                       | _ |
| egoria d | le Document                              |          |             |            |                      |       |          |          |          |                                | Seleciona                             | r tod    | os o    | s proces                                                     | sos 🗖                                                                                   | r |
|          |                                          |          |             | •          |                      |       |          |          |          | Todos os l                     | Processos C                           | OM P     | Petiçi  | ão Pende                                                     | ente                                                                                    |   |
| se cons. | Nº Proc. consulta                        | -        |             |            |                      |       |          |          |          | Todos os<br>Selecionar         | Processos                             | SEM F    | Petiç   | ao Pende                                                     | ente                                                                                    | Ч |
|          | 1 3040                                   |          |             | Signatário | Última               | Publi | i- Unid. | Pet.     | Proc.    | Selecionar                     | US   IV                               | prim     | enos    | sproces                                                      |                                                                                         |   |
| e        | Núm. Processo                            | N°Doc    | Tipo Doc.   | (Relator)  | Tramitação           | cáve  | Public.  | Pend     | Virtua   | I Situação Minuta              | Dt.Situação                           | Cat?     | Lib     | erar p/ R                                                    | ev./Ass.                                                                                |   |
|          | 9640 90 2008 5 02 0446                   |          | Voto        | GMALB      |                      | Sim   |          | Não      | Não      | Em Elaboração - está ainda e   | 20/02/2012                            | Não      |         | Editor                                                       | Histórico                                                                               |   |
| AIRA     | 3040-30.2000.3.02.0440                   | -        | Despacito   | GIIIALD    | INAPITALE TEIXERA DA | 3     |          | Nau      | Nau      | Em Elaboração - esta alitida e | 2010212012                            | Nau      |         | Editor                                                       | Histórico                                                                               |   |
|          |                                          | -        | <u> </u>    |            |                      | H     |          | <u> </u> | <u> </u> |                                |                                       | <u> </u> | 1       | Editor                                                       | Histórico                                                                               |   |
|          | J                                        | <u> </u> | <u> </u>    | <u> </u>   |                      | H     |          | <u> </u> |          |                                | <u> </u>                              | <u> </u> |         | Editor                                                       | Histórico                                                                               |   |
|          |                                          |          |             |            |                      |       |          |          |          |                                | · · · · · · · · · · · · · · · · · · · |          |         |                                                              |                                                                                         |   |
|          |                                          | -        |             |            |                      | H     |          | <u> </u> |          |                                |                                       |          | = =     | tor                                                          | Histórico                                                                               |   |
|          |                                          |          |             |            |                      |       |          |          |          |                                |                                       | F        | <br>(a) | tor                                                          | Histórico<br>Histórico                                                                  |   |
|          |                                          |          |             |            |                      |       |          |          |          |                                |                                       |          | (a)     | tor                                                          | Histórico<br>Histórico<br>Histórico                                                     |   |
|          |                                          |          |             |            |                      |       |          |          |          |                                |                                       |          | (a)     | tor<br>tor<br>Editor                                         | Histórico<br>Histórico<br>Histórico<br>Histórico                                        |   |
|          |                                          |          |             |            |                      |       |          |          |          |                                |                                       |          | (a)     | tor<br>tor<br>Editor<br>Editor                               | Histórico<br>Histórico<br>Histórico<br>Histórico<br>Histórico                           |   |
|          |                                          |          |             |            |                      |       |          |          |          |                                |                                       |          | (a)     | tor<br>tor<br>Editor<br>Editor<br>Editor                     | Histórico<br>Histórico<br>Histórico<br>Histórico<br>Histórico<br>Histórico              |   |
|          |                                          |          |             |            |                      |       |          |          |          |                                |                                       |          |         | tor<br>tor<br>Editor<br>Editor<br>Editor<br>Editor           | Histórico<br>Histórico<br>Histórico<br>Histórico<br>Histórico<br>Histórico<br>Histórico |   |
|          |                                          |          |             |            |                      |       |          |          |          |                                |                                       |          |         | tor<br>tor<br>Editor<br>Editor<br>Editor<br>Editor<br>Editor | Histórico<br>Histórico<br>Histórico<br>Histórico<br>Histórico<br>Histórico<br>Histórico |   |

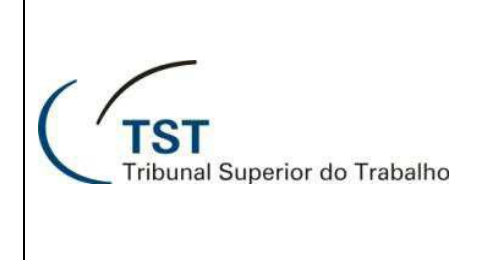

# E-Recurso - Tramitação de Processos

**ATENÇÃO:** A mensagem "**Deseja liberar minutas para assinatura ou para revisão?**" será mostrada. Nesse momento, clique no botão "**Revisão** (a)" se deseja mandar esse(s) processo(s) para revisão ou clique em "**Assinatura** (b)" se deseja enviar o(s) processo(s) direto para que o Ministro assine-o(s) digitalmente. Se clicar no botão "**Cancelar** (c)", não será concluída a liberação:

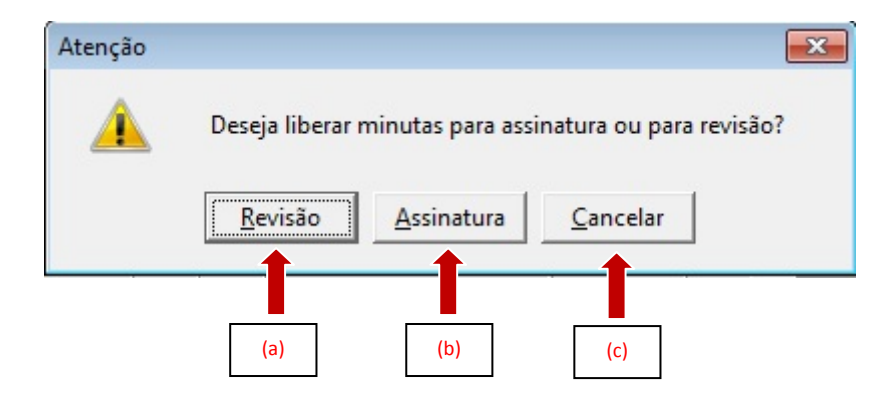

4. Se for minuta de despacho e tiver sido liberada para revisão, o acesso a ela será feito no caminho Aplicações → e-Recurso → Revisar DESPACHOS e liberar para Assinatura:

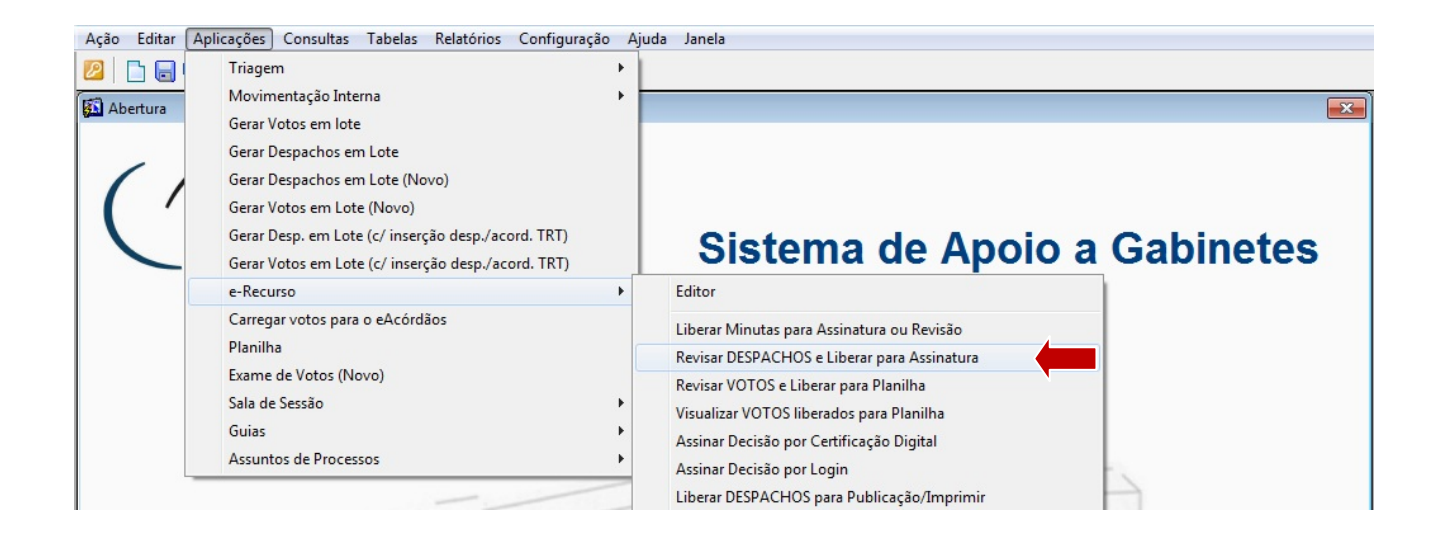

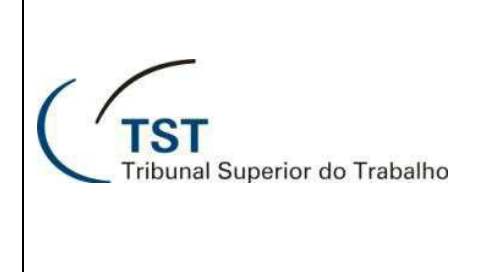

## E-Recurso - Tramitação de Processos

5. Para revisar a minuta de despacho liberada para revisão, clique no botão **"Editor (a)**", o despacho será aberto no editor do E-recurso:

| A  | ção Edita        | r Aplicações Consulta                   | s Ta   | belas Rela     | tórios Co    | nfiguração Ajuda        | Janela  | 3       |      |        |                    |              |            |          |             |
|----|------------------|-----------------------------------------|--------|----------------|--------------|-------------------------|---------|---------|------|--------|--------------------|--------------|------------|----------|-------------|
| 8  |                  | ) <b>19</b>   🗙   🔎   🔇                 | Ge     | ) 🕄 🛛 🕹        |              | 5 5;3                   |         |         |      |        |                    |              |            |          |             |
| 5  | Revisar e        | liberar DESPACHOS para a                | ssinat | ura - GBMN     | TRAM         |                         |         |         |      |        |                    |              |            |          | 23          |
| Γ  | Unidade<br>GMALB | ões Administrativas –<br>Administrativa | Gabine | te do Ministro | Alberto Luiz | z Bresciani de Fontan F | Pereira |         |      |        |                    |              |            |          |             |
|    |                  |                                         |        |                |              |                         |         |         |      |        |                    |              |            |          |             |
|    |                  |                                         |        |                |              |                         |         |         |      |        |                    |              |            |          |             |
|    | Minutas (        | de Voto/Despacho —                      |        |                |              |                         |         |         |      |        |                    |              |            |          |             |
| c  | ategoria d       | e Documentos                            |        |                |              |                         |         |         |      |        |                    | Seleciona    | ar todos o | s proces | sos 🗖       |
|    |                  |                                         |        |                | -            |                         |         |         |      |        | Todos os           | Processos (  | COM Petiçi | io Pende | nte 🔽       |
| E  | ase cons.        | Nº Proc. consulta                       | _      |                |              |                         |         |         |      |        | Todos o            | s Processos  | SEM Petiç  | ão Pende | ente 🔽      |
|    |                  |                                         |        |                | Cignotório   | Última                  | Dubli   | Unit    | Det  | Dree   | Seleciona          | ros 10       | primeiros  | proces   | sos 🗖       |
| F  | ase              | Núm. Processo                           | N°Doo  | Tipo Doc.      | (Relator)    | Tramitação              | cável   | Public. | Pend | Virtua | al Situação Minuta | Dt. Situação | Cat? Re    | /isar    |             |
|    | AR               | 4024-03.2010.5.00.0000                  | 2      | Despacho       | GMALB        | MARTAALVES DE FIG       | Sim     |         | Não  | Sim    | Em revisão         | 09/03/2010   | Não 🕅      | Editor   | Histórico 🔺 |
| lΓ | AIRR             | 10740-72.2008.5.21.0019                 | 3      | Despacho       | GMALB        | WALTER MAGELA BO        | I Sim   |         | Não  | Não    | Em revisão         | 28/02/2012   | Sim 🔽      | Editor   | Histórico   |
| П  | AIRR             | 16940-77.2005.5.01.0045                 | 1      | Despacho       | GMALB        | WALKYRIA DE ASSIS       | Não     | SETR3   | Não  | Não    | Em revisão         | 10/12/2009   | Não 🕅      | E pr     | Histórico   |
| IΓ | AIRR             | 17640-94.2007.5.04.0014                 | 1      | Despacho       | GMALB        | ANDRE AMARAL DE (       | Sim     |         | Não  | Não    | Em revisão         | 26/10/2009   | Não 🕅      | Epr      | Histórico   |
|    |                  |                                         |        |                |              |                         |         |         |      |        |                    |              | Г          |          | <u></u>     |
|    |                  |                                         |        |                |              |                         |         |         |      |        |                    |              |            | (a)      |             |

6. Para alterar (editar) a minuta gerada nessa janela, clique com o mouse em qualquer posição da mesma no "painel de edição (a)", uma única vez. O Word será carregado e a minuta disponibilizada. Depois de alterada a minuta no Word, feche o documento (clique no X do MS-Word no canto superior direito da tela (b)) em seguida surgirá uma mensagem do Word pedindo para que confirme o salvamento do documento, clique em "Salvar (d)" para salvar:

| 🚨 Editor do eRecurso - GBeRecur                                                                                                    | ×                                                                                                    |
|----------------------------------------------------------------------------------------------------|----------------------------------------------------------------------------------------------------|
| Confecção Peças(*)                                                                                                    |                                                                                                    |
| Processo     Número     Dig Ano     Órg Trt Vara     Consultar Processo     Assuntos       AIRR     10740     72     2008     5     21     0019     Triagem de Processos     Assuntos       Minuta de Voto/Despacho     Dig Ano     5     21     0019     Triagem de Processos     Assuntos                                                                                                    | Edição<br>Minuta de Voto/Despacho<br>Maravante: FRANCISCO Das cuada caluzar de Salzes e OviRos<br>Maravado: MINICÉRIO E SANTA CRAS<br>Advogado: Dr. Ivanido Ferreira Lima Filho                                                                                                    |
| Tipo: O Voto<br>© Despacho [ C Mérito ,<br>Expediente Corre-junto? ]                                                                                                    | DECISÃO                                                                                                    |
| Fase     N°     Descrição do Documento     Situação     Categ?       AIRR     2     28/02/2012 - DESCRIÇÃO DO DOCUMENTO     LIBERADA PARAASSINATURA     Não     A       AIRR     3     38/02/2012 - DESCRIÇÃO DO DOCUMENTO     EM REVISÃO     EM REVISÃO     EM                                                                                                    | Dis a Agravante, em síntese, que o recurso de revista<br>merece regular trânsito, ao argumento de que restaram atendidos os<br>reguisitos do art. 896 da CLT.<br>Sem rasão.<br>O Regional Añoconheceu do recurso ordinário da XXX.,                                                                                                    |
| AIRR 5 28702/2012 - DESCRIÇÃO DO DOCUMENTO EM ELABORAÇÃO - ESTA AINDA EM EDIÇ. Não .<br>Função do Magistrado<br>Data Flaboração Responsável Edição                                                                                                    | bra Agravante, por irregularidade de representado di e que a procuração<br>espesentada por cossilo da interposição daquela pelo encontrarse en<br>Estocópia sem a devida automnicação, faso incon verro.<br>Anor. do Argarminado pelo art. O da CIT, a validade                                                                                                    |
| Arquivo Página Inicial Inserir Layout da Página Referências Correspondências Revisão Exibição   Arquivo Página Inicial Inserir Layout da Página Referências Correspondências Revisão Exibição   Image: Serie Serie | Suplementos Acrobat<br>Suplementos Acrobat<br>Literar Edição<br>tillos v<br>(b) construintent (a) resultar, que<br>parte, construintent (a) resultar, que<br>parte, construintent (b) resultar<br>resultar a construintent (b) resultar a<br>resultar a construintent (b) resultar a<br>resultar a construintent (construintent (construint |
| Agravante:                                                                                                    | 14 - 1 - 15 - 1 - 16 - 1 - 17 / 10 me fase recursal a regularização da representação   ROS a do art. 13 do CPC, cuja aplicação se restringe ao Juid   Microsoft Word exertinge activitation and an antiparticitation and antiparticitation and antiparticitation antiparticitation antiteritation antiparticitation antiparticitation antipartit                                                                                                    |
| DECISÃO                                                                                                    | Salvar Não Salvar Cancelar                                                                                                    |
| Diz a Agravante, em sintese, que o recu<br>Página: 1 de 3   Palavras: 622   🏈 Português (Brasil)   🔲 🖽 🖼 📄                                                                                                    | arso de revista                                                                                                    |
|                                                                                                    | (c)                                                                                                    |

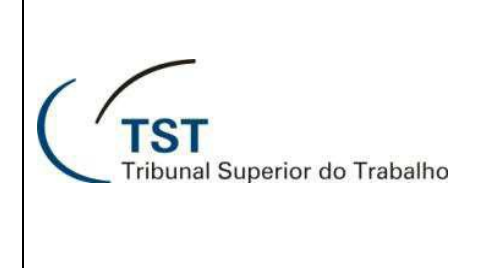

# E-Recurso - Tramitação de Processos

7. Para liberar os despachos para a assinatura clique em "Assinatura (a)", será exibida uma janela de diálogo do sistema solicitando a forma da assinatura. Clique em "Assinatura digital (b)" para assinar digitalmente ou em "Impressão (c)" para a assinatura convencional:

| Ação Editar Aplicações Consultas Tabelas Relatórios Configuração Ajuda Janela                                         |                                                                                                    |
|----------------------------------------------------------------------------------------------------|----------------------------------------------------------------------------------------------------|
| 2 🕞 🖥 🖌 🗙 💫 🕲 3 3 5 5 🕄 😓 🛛 🖢 🗤 📔                                                                                     |                                                                                                    |
| 🗱 Editor do eRecurso - GBeRecur                                                                                       | 8                                                                                                    |
| Confeccão Pecas(*)                                                                                                    |                                                                                                    |
|                                                                                                    | Edicão                                                                                                    |
| Tipo Número Dig Ano Org Trt Vara Consul (d) Assuntos                                                                  | Minuta de Voto/Despacho Imprimir                                                                                                    |
| Triagems                                                                                                    | Agravante: FRANCISCO DAS CHAGAS CARLOS DE SALES E OUTROS<br>Advogado : Dr. Carlos Gondim Miranda de Farias                                       |
|                                                                                                    | Agravado : MUNICÍPIO DE SANTA CRUE<br>Referencia : De Jungildo Ferrairo Ling Filho                                                               |
| Minuta de Voto/Despacho<br>Tipo: O Voto                                                                               |                                                                                                    |
| Despacho [ Merito Corre-junto?                                                                                        |                                                                                                    |
|                                                                                                    | DECISAO                                                                                                    |
|                                                                                                    | Diz a Agravante, em síntese, que o recurso de revista                                                                                            |
| Fase Nº Descrição do Documento Situação Categ?                                                                        | merece regular trânsito, ao argumento de que restaram atendidos os                                                                               |
|                                                                                                    | Sen razio.                                                                                                    |
| AIRR 3 28/02/2012 - DESCRIÇÃO DO DOCUMENTO EM REVISÃO                                                                 | O Regional não conheceu do recurso ordinário da XXX,                                                                                             |
| AIRR 5 28/02/2012 - DESCRIÇÃO DO DOCUMENTO EM ELABORAÇÃO - ESTA AINDA EM EDIÇO Não                                    | pra Agravante, por irregularidade de representação, eis que a procuração<br>apresentada por ocasião da interposição daquele arelo encontra-se en |
| Função do Magistrado                                                                                                  | fotocópia sem a devida autenticação, fato incontroverso.                                                                                         |
| Data Elaboração Responsável Edição                                                                                    | validade                                                                                                    |
|                                                                                                    |                                                                                                    |
| Modelos de Despacho                                                                                                   | Liberar DESDACHO para ascinatura "digital" ou                                                                                                    |
| ACORDO - DEVOLUÇAO AUTOS ORIGEM                                                                                       | impressão (assinatura convencional)?                                                                                                    |
| ACORDO ATRAVES DE OFICIO<br>ACORDO MODELO COM ERRO                                                                    |                                                                                                    |
| AIRR - APOSENTADORIA - DECISÃO MOLDADA OJ 361 - NEGAR PROVIMENTO                                                      | arizar a                                                                                                    |
| AIRR - DECISÃO INTERLOCUTORIA - SÚMULA 214                                                                            | ssinatura digital impressao <u>Cancelar</u> recursal,                                                                                            |
| AIRR - DESERÇÃO DO RR                                                                                                 |                                                                                                    |
| AIRR - EXECUÇÃO - CONT PREVIDENCIÁRIA - FATO GERADOR - DENEGAR SEGUIMENTO                                             | "In issível na fase recursal a regularização da representação                                                                                    |
| AIRR - IRREG REPRESENTAÇÃO DO RR - OJ 373 - NEGAR PROVIMENTO<br>AIRR - IRREGULARIDADE DE REPRESENTAÇÃO DO RO OU DO RR | de 1º grat "                                                                                                    |
| AIRR - NÃO CONHECIMENTO - IRREGULARIDADE DE REPRESENTAÇÃO                                                             | (b) (c)                                                                                                    |
|                                                                                                    | (D) R (C) ne a edição da Lei 11.276/2006 não teve                                                                                                |
| Revisão Assinatura Liberar P/Planilha Lib. Para Publicação/Imprimir Devolver P/Edição                                 | consonância com o entendimento consolidado no Supremo Tribunal Federal,                                                                          |
|                                                                                                    | conforme se infere do seguinte precedente:                                                                                                    |
|                                                                                                    |                                                                                                    |
|                                                                                                    |                                                                                                    |
|                                                                                                    |                                                                                                    |
| (a)                                                                                                    |                                                                                                    |

É possível também retornar a tela "**Revisar DESPACHOS e liberar para Assinatura**" para a partir da mesma liberar a minuta para assinatura, para isto basta clicar no ícone "**Retornar** (d)" na barra de tarefas.

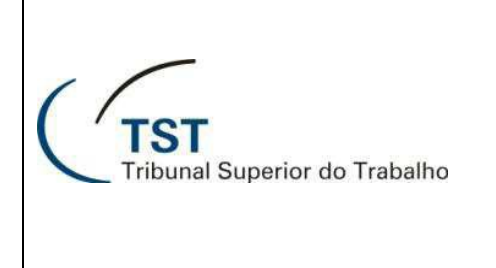

## E-Recurso - Tramitação de Processos

8. Caso tenha optado por retornar a tela "Revisar DESPACHOS e liberar para Assinatura", clique na caixa "Revisar (a)" correspondente ao processo em seguida em "OK (b)", será exibida uma janela de diálogo do sistema solicitando a forma da assinatura. Clique em "Assinatura digital (c)" para assinar digitalmente ou em "Impressão (d)" para a assinatura convencional:

| Ação Editar Aplicações Consultas Tabelas Relatórios Configuração Ajuda Janela |                            |       |              |                                       |                    |               |            |           |        |             |            |             |        |          |         |             |
|-------------------------------------------------------------------------------|----------------------------|-------|--------------|---------------------------------------|--------------------|---------------|------------|-----------|--------|-------------|------------|-------------|--------|----------|---------|-------------|
|                                                                               | ] <b>1</b> 9   🗙   🔎   🕲 ( | 3€    | 0            |                                       | 5 5.7              |               |            |           |        |             |            |             |        |          |         |             |
| 🔝 Revisar e                                                                   | liberar DESPACHOS para as  | sinat | ura - GBMN   | TRAM                                  |                    |               |            |           |        |             |            |             |        |          |         | 23          |
| - Informag                                                                    | ções Administrativas —     |       |              |                                       |                    |               |            |           |        |             |            |             |        |          |         |             |
| Unidade Administrativa                                                        |                            |       |              |                                       |                    |               |            |           |        |             |            |             |        |          |         |             |
| IGMALB (Gabinete do Ministro Alberto Luiz Bresciani de Fontan Pereira         |                            |       |              |                                       |                    |               |            |           |        |             |            |             |        |          |         |             |
|                                                                               |                            |       |              |                                       |                    |               |            |           |        |             |            |             |        |          |         |             |
|                                                                               |                            |       |              |                                       |                    |               |            |           |        |             |            |             |        |          |         |             |
|                                                                               |                            |       |              |                                       |                    |               |            |           |        |             |            |             |        |          |         |             |
|                                                                               |                            |       |              |                                       |                    |               |            |           |        |             |            |             |        |          |         |             |
| - Minutas                                                                     | de Voto/Despacho           |       |              |                                       |                    |               |            |           |        |             |            |             |        |          |         |             |
| Categoria d                                                                   | le Documentos              |       |              |                                       |                    |               |            |           |        |             |            | Seleciona   | r todo | s os     | proces  | sos 🗖       |
|                                                                               |                            |       |              | •                                     |                    |               |            |           |        |             | Todos os   | Processos C | OM Pe  | etição   | o Pende | nte 📃       |
| Fase cons.                                                                    | Nº Proc. consulta          |       |              |                                       |                    |               |            |           |        |             | Todos os   | Processos   | SEM Pe | etiçã    | o Pende | nte 📃       |
|                                                                               | 1                          |       |              | Signatário                            | Última             | Publi         | Unid.      | Pet.      | Proc.  |             | Selecionar | os   10     | prime  | iros     | process | sos         |
| Fase                                                                          | Núm. Processo              | l°Doc | Tipo Doc.    | (Relator)                             | Tramitação         | cável         | Public.    | Pend      | /irtua | al Situação | Minuta     | Dt.Situação | Cat?   | Revi     | isar    |             |
| AR                                                                            | 4024-03.2010.5.00.0000     | 2     | Despacho     | GMALB                                 | MARTA ALVES DE FIG | Sim           |            | Não       | Sim    | Em revisão  |            | 09/03/2010  | Não    |          | Editor  | Histórico 🔺 |
| AIRR                                                                          | 10740-72.2008.5.21.0019    | 3     | Despacho     | GMALB                                 | UBIRATAN APOENA CO | Sim           |            | Não       | Não    | Em revisão  |            | 02/08/2012  | Sim    |          | Editor  | Histórico   |
| AIRR                                                                          | 10740-72.2008.5.21.0019    | 5     | Despacho     | GMALB                                 | UBIRATAN APOENA CO | Sim           |            | Não       | Não    | Em revisão  |            | 02/08/2012  | Não    | <b>1</b> | Editor  | Histórico   |
| AIRR                                                                          | 16940-77.2005.5.01.0045    | 1     | Despacho     | GMALB                                 | WALKYRIA DE ASSIS  | Não           | SETR3      | Não       | Não    | Em revisão  |            | 10/12/2009  | Não    |          | Editor  | Histórico   |
| AIRR                                                                          | 17640-94.2007.5.04.0014    | 1     | Despacho     | Atenção                               |                    |               |            |           |        | ×           |            | 26/10/2009  | Não    |          | Editor  | Histórico   |
| RR                                                                            | 22000-41.2007.5.02.0010    | 2     | Despacho     |                                       |                    |               |            |           |        |             |            | 26/03/2010  | H.     | (a)      | tor     | Historico   |
| AIRR                                                                          | 22040-23.2007.5.02.0010    | 2     | Despacho     | <u> </u>                              | Liberar DESPACH    | OS pai        | a assinatu | ira "digi | tal" o | u           |            | 11/11/2009  |        | (")      | itor    | Historico   |
| AIRR                                                                          | 22140-26.2006.5.01.0079    | 1     | Despacho     |                                       | impressao (assina  | tura ci       | onvencior  | iai):     |        |             |            | 23/02/2010  | Nao    |          | Editor  | Historico   |
|                                                                               | 22900-44.2005.5.15.0103    |       | Despacho     | · · · · · · · · · · · · · · · · · · · |                    |               |            |           |        |             | <u> </u>   | 05/04/2010  | Não    | 2        | Editor  | Historico   |
| AG-RUAR                                                                       | 24700-06.2007.5.24.0000    | 3     | Despacho     | Assir                                 | atura digital      | <u>I</u> mpre | ssão       |           | Canc   | elar        |            | 25/01/2010  | Não    | 2        | Editor  | Historico   |
| AIRR                                                                          | 24940-75.2009.5.03.0106    | 1     | Despacho     |                                       |                    | _             | E E UUZ    |           |        |             |            | 20/03/2010  | Não    | 2        | Editor  | Histórico   |
| ROAG                                                                          | 31000-59 2009 5 08 0000    | 1     | Despacho     | GMALB                                 | V YOKO ISHI        | Sin           | SEIRS      | Não       | Não    | Em revisão  |            | 16/10/2009  | Não    |          | Editor  | Histórico   |
|                                                                               | 31240-36 2009 5 19 0002    | 1     | Despacho     | GMALB                                 | ONE COSTA MELO     | Sin           |            | Não       | Não    | Em revisão  |            | 26/03/2010  | Não    |          | Editor  | Histórico - |
| 1                                                                             | 1 01210 00.2000.0.10.0002  |       | 1 peopletine | 1 01117 120                           |                    | 1.1           |            | 11440     | mao    | Linteriodo  |            | 12010012010 | 1140   |          | Lunor   |             |
|                                                                               |                            |       |              |                                       | (C)                | (a            | )          |           |        |             |            |             |        |          |         |             |
|                                                                               |                            |       | Ok           |                                       | Imprimir           | 1             | Salvar     | (cónia)   | 1      | Sai         | . 1        |             |        |          |         |             |
|                                                                               |                            |       | <u>o</u> ,   |                                       |                    |               | ourra      | (oopia)   |        | <u></u>     |            |             |        |          |         |             |
|                                                                               |                            |       | -1           | <u> </u>                              |                    |               |            |           |        |             |            |             |        |          |         |             |
|                                                                               |                            |       |              |                                       |                    |               |            |           |        |             |            |             |        |          |         |             |
|                                                                               |                            |       |              |                                       |                    |               |            |           |        |             |            |             |        |          |         |             |
|                                                                               |                            |       | (b)          |                                       |                    |               |            |           |        |             |            |             |        |          |         |             |